## Допълнение към Инструкция за преподавателския състав на Технически университет – Габрово при провеждане на дистанционно (и онлайн) обучение

В случай, че водещият преподавател има желание да осигури достъп до своя курс на друг преподавател (асистент, втори преподавател и т.н.) е необходимо да се следва следната последователност:

1. Достъпване на платформата за ЕДО през адрес <u>http://dmoodle.tugab.bg</u> (Dmoodle).

| Login        |                     |
|--------------|---------------------|
| Username     |                     |
| Password     |                     |
| R            | emember<br>username |
| Logir        | 1                   |
| Create new a | account             |
| Lost passw   | vord?               |

2. Достъпване на курс по съответна дисциплина, по която се провеждат занятия от блок "Навигация"

## Вие сте влезли в системата като доц. д-р А Интернет базирани системи Начална страница 🕨 Моите курсове 🕨 ОКС "Бакалавър" 🕨 ... "Автоматика, информационна и управляваща техн ИБС (АИУТ,с07) Вк -Навигация 🖺 Онлайн занятия по ИБС Начална страница Уважаеми студенти, онлайн занятията по ИБС ще се провеждат с използването на платформата Zoom. Моля, Моята страница всеки един от вас да я изтегли и инсталира на своите Страници от сайта устройства. Занятието ще се провежда по първоначално обявеното в началото на учебната година учебно Моят профил разписание. За да достъпите онлайн занятията Моите курсове използвате съответната връзка и подайте заявка за участие 5 или 10 минути преди началния час ОКС "Бакалавър" 👻 ... "Автоматика, информационна и управляваща техника" Интернет базирани системи З семестър 6 семестър Съдържание на учебния материал (теми и въпросник) 7 семестър Въпросник ПМУ 🖺 Примерен краен тест (AI/VT c07) ИБС Записки на лекции <u>(АИУТ</u> Теми 1, 2 и 3 тници Теми 4, 5 и 6 • Отчети

3. Посредством блок "Настройки" (долу вляво на страницата) се избира "Потребители" и опция "Записани потребители", с цел добавяне на нов или промяна на достъпа до курса.

![](_page_1_Picture_0.jpeg)

 След като се зареди списъкът със записаните потребители (участници) в дясната част на страницата, се избира бутон "Записване на потребители", при което се зарежда диалогов прозорец предназначен за записване (добавяне) на нов участник в курса.

| Навигация                                                                         | _                                            | Записани потребители            |                 |           |                                                  |        |  |
|-----------------------------------------------------------------------------------|----------------------------------------------|---------------------------------|-----------------|-----------|--------------------------------------------------|--------|--|
| Начална страница                                                                  |                                              |                                 |                 |           |                                                  |        |  |
| <ul> <li>Моята страница</li> </ul>                                                |                                              | Методи за записване Всички      | •               | (         | Записване на п                                   | ютребі |  |
| Страници от сайта                                                                 |                                              |                                 |                 |           |                                                  | /      |  |
| Моят профил                                                                       |                                              | Име / Фамилия 🕹 / Имейл адрес   | Последен достъп | Роли      | Групи                                            | запис  |  |
| <ul> <li>Моите курсове</li> <li>ОКС "Бакалавър"</li> <li> "Автоматика,</li> </ul> | доц. д-р АЛДЕНИЗ РАШИДОВ<br>aldeniz@tugab.bg | now                             | Teacher X       | ¢         | Ръчни<br>записа<br>от<br>понед<br>19 ноє<br>2018 |        |  |
| информацион<br>управляваща<br>техника"                                            | наи                                          | 🚛 доц. д-р инж. Алдениз Рашидов | 7 мин. 29 сек.  | Teacher X | 4                                                | Ръчни  |  |
| <ul><li>З семестър</li><li>6 семестър</li></ul>                                   | aldeniz@gmail.com                            |                                 |                 |           | записа<br>от<br>понед<br>4 фев                   |        |  |

 Добавянето на новия участник (преподавател) се извършва след като се намери преподавателя (1) посредством "Търсене", зададе роля "Teacher" на преподавателя (2) и се избере бутон "Записване" за преподавателя.

![](_page_1_Picture_4.jpeg)

## Помощ и въпроси:

Център за електронно и дистанционно обучение (ЦЕДО), Алдениз Рашидов